## Locate the Document

- 1. Log in with your User ID and Password.
- 2. Continue to the Educator Page, which displays after the Legal Disclaimer and Personal Information pages.
- 3. Scroll down to the heading Renew Your Document.
- 4. Locate the document and click on the arrow in the left column to highlight the row.
  - Use the down arrow in the "Issue Date" column to sort the list with your most current document on top.
  - Use the left or right arrow buttons to display additional documents.
  - Use the scroll bar to view the information displayed to the right of the screen.
  - A step-by-step video tutorial is available on the Renew Your Document page.

| Back                                                                                                    |                                                                                                    |                                                  |                        |                         |                        |                        |  |  |  |
|----------------------------------------------------------------------------------------------------|----------------------------------------------------------------------------------------------------|--------------------------------------------------|------------------------|-------------------------|------------------------|------------------------|--|--|--|
| Note: If you have questions about                                                                                                    | the information displayed below                                                                      | , please click <u>here f</u> or a listing of Con | nmission contacts      |                         | <u> </u>               |                        |  |  |  |
| Last Name                                                                                                    | Last Name                                                                                            |                                                  | Adverse and Commis     | Fingerprint Status:     | Complete               |                        |  |  |  |
| First Name                                                                                                    | e First Name                                                                                         |                                                  | Adverse and Commis     | sion actions indicator: |                        |                        |  |  |  |
| Middle Name                                                                                                    | e: Middle Name                                                                                       |                                                  | _                      |                         |                        |                        |  |  |  |
| Last Known County of Employmen                                                                                                    | t:,                                                                                                  |                                                  |                        |                         |                        |                        |  |  |  |
| Document Application                                                                                                    | Adverse and Commission Ac                                                                            | tions                                            |                        |                         |                        |                        |  |  |  |
| 1-1of1 🛃 🔍 🕨                                                                                                    |                                                                                                    |                                                  |                        |                         |                        |                        |  |  |  |
| Document Number Doc                                                                                                    | sument Title                                                                                         | Term                                             | Status                 | s Issue Date            | Expiration Date        | Original Issuance Date |  |  |  |
| ► 170057874 Cro<br>Pen                                                                                                    | sscultural, Language and Acade<br>mit                                                                | mic Developme Emergency                          | Valid                  | 1/1/2017                | 2/1/2018               | 1/1/2017               |  |  |  |
| <                                                                                                    |                                                                                                    |                                                  |                        |                         |                        |                        |  |  |  |
| Complete Your Programs Recommendation       1-1 of 1       Image: Complete Your Program and were recommended for a credential by their college, university, district, or county office.         For those who have completed a program and were recommended for a credential by their college, university, district, or county office.       Image: Complete Your Programs Recommended for a credential by their college, university, district, or county office.         Complete       Return Application to Authorized Agency       Click the 'Document Title' to view detailed information. Select "Yes" next to the Document Title and either "Complete", or "Return Application". |                                                                                                    |                                                  |                        |                         |                        |                        |  |  |  |
| Choose Yes to Complete Recomme                                                                                                    | Choose Yes to Complete Recommendation Document Title Term Application Statu Issue Date Return Reason |                                                  |                        |                         |                        |                        |  |  |  |
|                                                                                                    |                                                                                                    |                                                  |                        |                         |                        |                        |  |  |  |
| Renew Your Document<br>Options listed here are for those                                                                                                    | who already hold a document a                                                                        | No Records<br>nd are renewing.                   | < ▶                    |                         |                        |                        |  |  |  |
| Complete Choose the record                                                                                                    | you are interested in by selectin                                                                    | ng ">". Then Select "Yes" next to the D          | ocument Title and clic | k "Complete".           |                        |                        |  |  |  |
| Choose Yes to Renew Docu                                                                                                    | ment Title                                                                                           | Term                                             | Status                 | Issue Date Expira       | tion Date Original Is: | suance Date            |  |  |  |
| ► No Adn                                                                                                    | ninistrative Services Credentia                                                                      | l Clear                                          | Valid                  | 4/3/2012 5/1/2          | 013 3/1/2010           |                        |  |  |  |
| Apply for a Certificate of Clearance or Activity Supervisor Clearance Certificate No Records  This option is ONLY for those seeking background clearance.                                                                                                    |                                                                                                    |                                                  |                        |                         |                        |                        |  |  |  |
| Create New Complete                                                                                                    | Click "Create New" to start. If a                                                                    | pplicable, select "Yes" next to the Do           | cument Title and click | "Complete" to continue. |                        |                        |  |  |  |
| Choose Yes to Apply Doct                                                                                                    | ument Title                                                                                          | Application Status                               |                        |                         |                        |                        |  |  |  |

## Select the Document

3. Click on No and then select Yes from the drop down list.

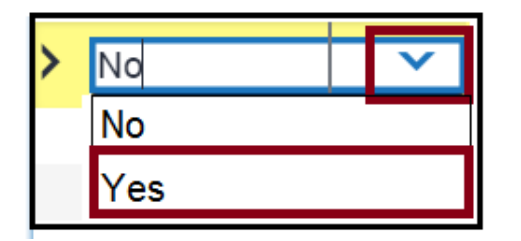

- If you have more than one eligible document you wish to renew, you must repeat steps 2-3 for each one.
- If the document you are seeking to renew is not dependent on holding a valid basic credential (such as an Administrative Services Credential), go directly to Step 8.

**NOTE:** If you hold a document eligible for renewal that does not display under the *Renew Your Document* heading, stop here and send an email to credentials@ctc.ca.gov for assistance.

Picking a Base Credential (for documents such as Administrative Services Credential)

- 4. When renewing a dependent credential, you will be required to identify your basic credential. Use the pick applet box on the right of the **Pick Base Credential** box to choose your basic credential from a popup list.
  - If the basic credential expires on the same date as the dependent credential, you must select to renew both credentials.
  - For more information on renewing dependent credentials, view the *When Should I Renew my Document*? item on this page.

NOTE: Scroll to the far right to view the *Pick Base Credential* heading. If the box under the *Pick Base Credential* heading does not display, click in the area **under** the Pick Base Credential Heading below the "sort/lock" arrows. Do not click on the "sort/lock" arrows.

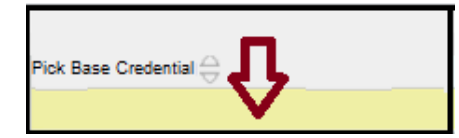

The field will change colors and the pick applet box will display.

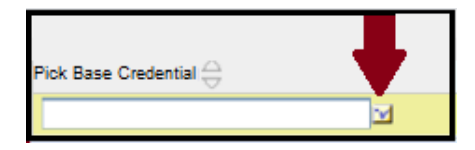

- 5. A pop up window should display showing which documents are eligible to serve as your basic credential. If more than one document is eligible to serve as the basic credential, sort the information by clicking on the up/down arrows in the *Document Expiration Date* heading.
- 6. Click on the small arrow at the left of the row to select the one with the latest expiration date.
- 7. Select **OK** to populate the *Pick Base Credential* field.

|   | Document<br>Title                          | Document<br>Term               | Document<br>Status |     | Document<br>Expiration<br>Date | Document<br>Issue<br>Date | Document<br>Original<br>Issue<br>Date | Dependant<br>Document |  |
|---|--------------------------------------------|--------------------------------|--------------------|-----|--------------------------------|---------------------------|---------------------------------------|-----------------------|--|
| > | Multiple Subject<br>Teaching<br>Credential | Subject<br>I Clear Valid<br>al |                    | Yes | 9/1/2012 8/14/2007             |                           | 6/30/1997                             | 1-1BXU-20             |  |

8. Once you have selected **Yes** for each document to be renewed (and the base credential has been displayed, if applicable), click **Complete** to continue.

| Renew Your Doc                                                                                                    | cument                                                       |        | N        | o Records 🛛 🔍         | >                          |                          |                                      |               |  |
|----------------------------------------------------------------------------------------------------|--------------------------------------------------------------|--------|----------|-----------------------|----------------------------|--------------------------|--------------------------------------|---------------|--|
| Applications here are for those who already hold a document and are renewing.                                                         |                                                              |        |          |                       |                            |                          |                                      |               |  |
| Complete Choose the record you are interested in by selecting ">". Then Select "Yes" next to the Document Title and click "Complete". |                                                              |        |          |                       |                            |                          |                                      |               |  |
| Choose Yes to Renew                                                                                                    | Document Title $\stackrel{\bigtriangleup}{\bigtriangledown}$ | Term 🔶 | Status 🕁 | Issue Date $\bigcirc$ | Expiration Date $\bigcirc$ | Original Issuance Date 🕁 | Pick Base Credential 🚔               | Special Grade |  |
| > Yes                                                                                                    | Administrative Services Creden                               | Clear  | Valid    | 4/3/2012              | 5/1/2013                   | 3/1/2010                 | Multiple Subject Teaching Credential |               |  |
|                                                                                                    |                                                              |        |          |                       | and a second               |                          |                                      |               |  |

- 9. The next page will display the Disclosure and Professional Fitness Questions (PFQs) page.
  - For additional information on the Disclosure and PFQ pages, please view the *Complete the Online Disclosure, PFQs and Payment* section below.

## NOTE:

## Once the application and payment have been completed, the document will no longer display under the *Renew Your Document* section.

For information on how to check the application's status, view the CTC Online - Your Educator Account and click the *Check Your Application Status* item.